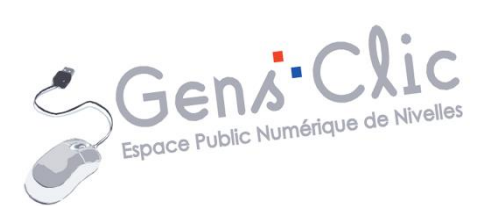

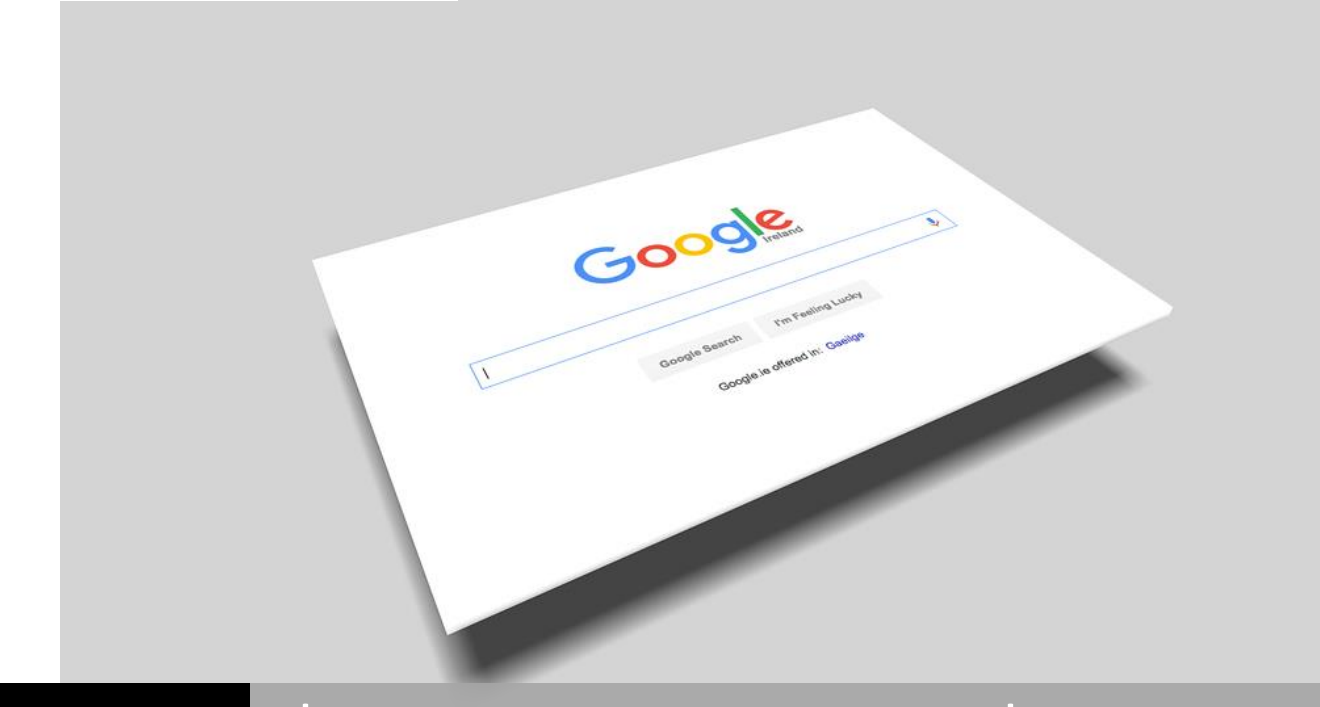

# MODULE 5

# INTERNET : LES RECHERCHES SUR INTERNET AVEC GOOGLE

EPN Gens Clic | Module 5 Débutant Géraldine Masse CC0

#### **Recherches efficaces**

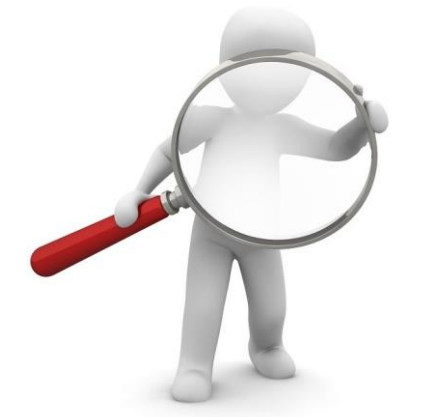

Avec un navigateur, vous allez pouvoir vous lancer dans vos recherches. Bien sûr en saisissant des mots clefs sur vos sujets vous trouverez certainement des résultats satisfaisants. Ce support est prévu pour vous donner des astuces ainsi que des conseils pour effectuer des recherches efficaces sur Google qui vous donneront des résultats optimaux.

#### Astuces pour vos recherches

#### Précision :

Pour chacune de vos recherches, il existe des milliers (parfois des millions) de pages web qui correspondent à votre requête. Plus vous êtes précis dans vos recherches plus les résultats seront adaptés à ce que vous cherchez.

Utilisez les expressions utilisées sur le Web, vous trouverez plus facilement de bons résultats en tapant « mal de tête » plutôt que « J'ai mal à la tête » par exemple.

#### Google ne prend pas en compte :

- La casse: majuscule et minuscule.
- La ponctuation en général.
- Les caractères spéciaux sauf : @, +, &, %, \$, #, -, \_.
- Les mots de structure usuels (articles, conjonctions...).

#### Affiner ses recherches :

Vous pouvez utiliser des symboles ou des mots dans votre recherche pour obtenir des résultats plus précis. Notez que vous ne devez pas insérer d'espace entre le symbole et le mot de votre recherche.

#### Exclure des mots de votre recherche :

Insérez - devant un mot à exclure. Exemple : avocat -fruit ou encore Gâteau chocolat-sucre.

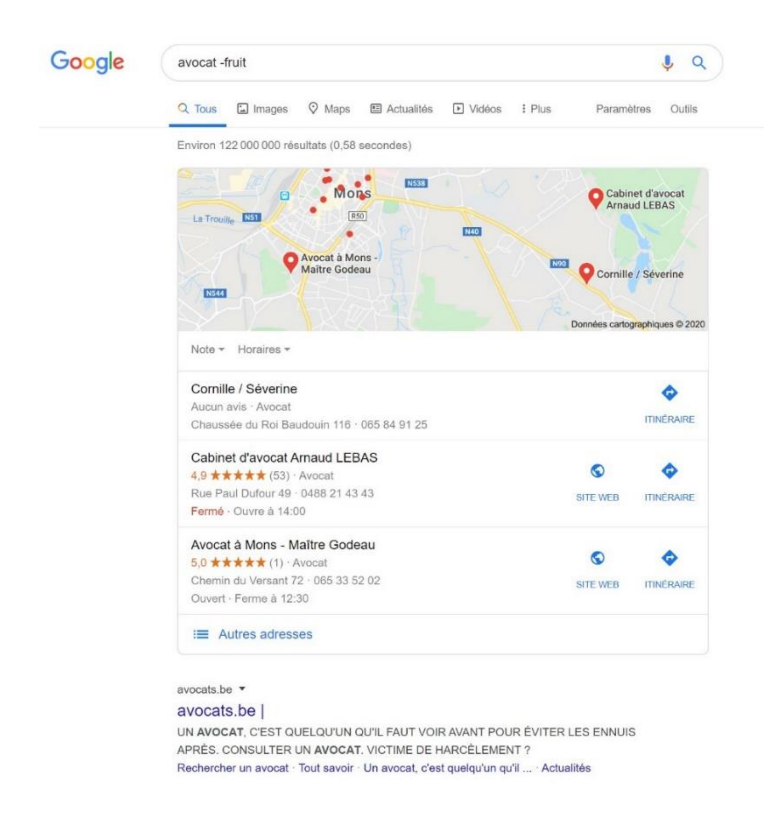

#### Rechercher dans une plage de nombres :

Insérez .. entre deux nombres. Exemple : ordinateur 800€..1500€.

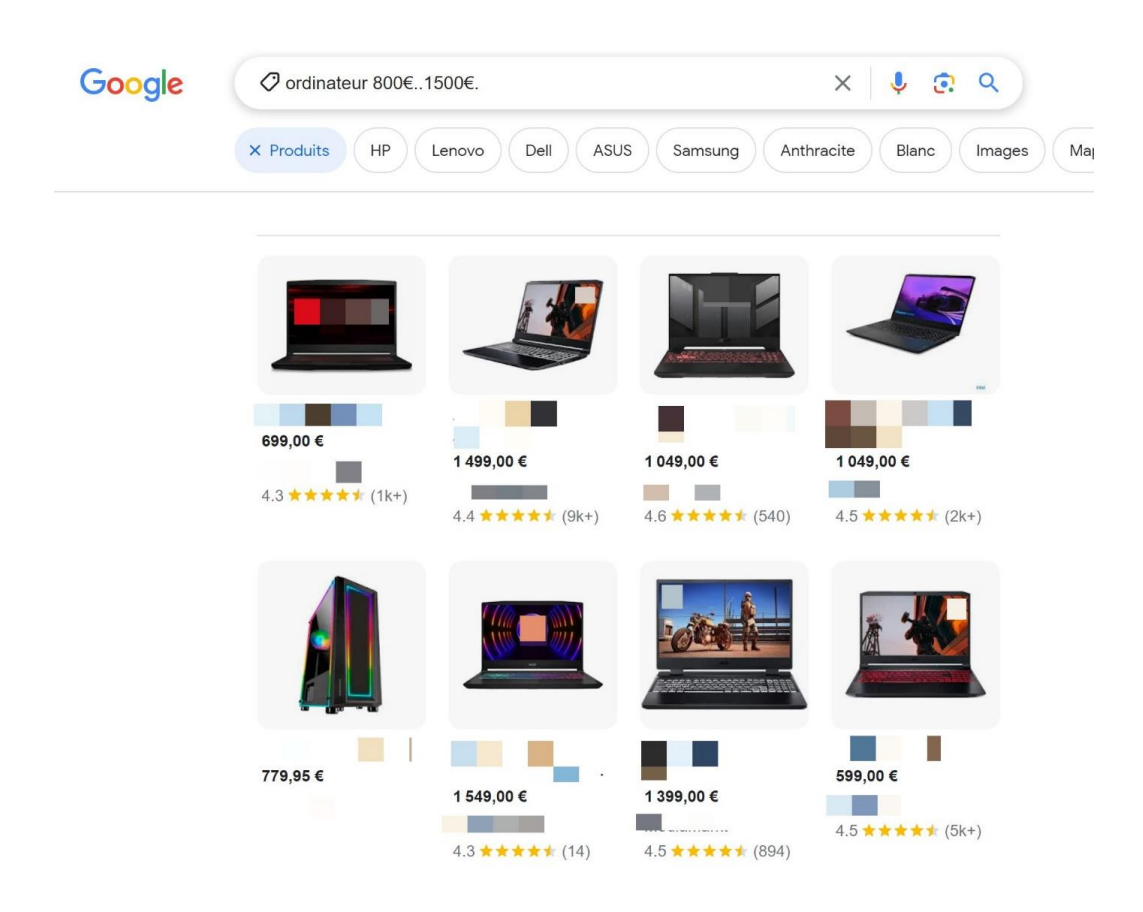

# 3

#### Rechercher un type de fichier spécifique :

Pour limiter la recherche à un seul type de fichier, il suffit d'ajouter filetype suivi de l'extension choisie. Exemple : pommes filetype:PDF

Généralement, ajouter le type de fichier juste après votre mot clef suffit à lancer une recherche par type de fichier.

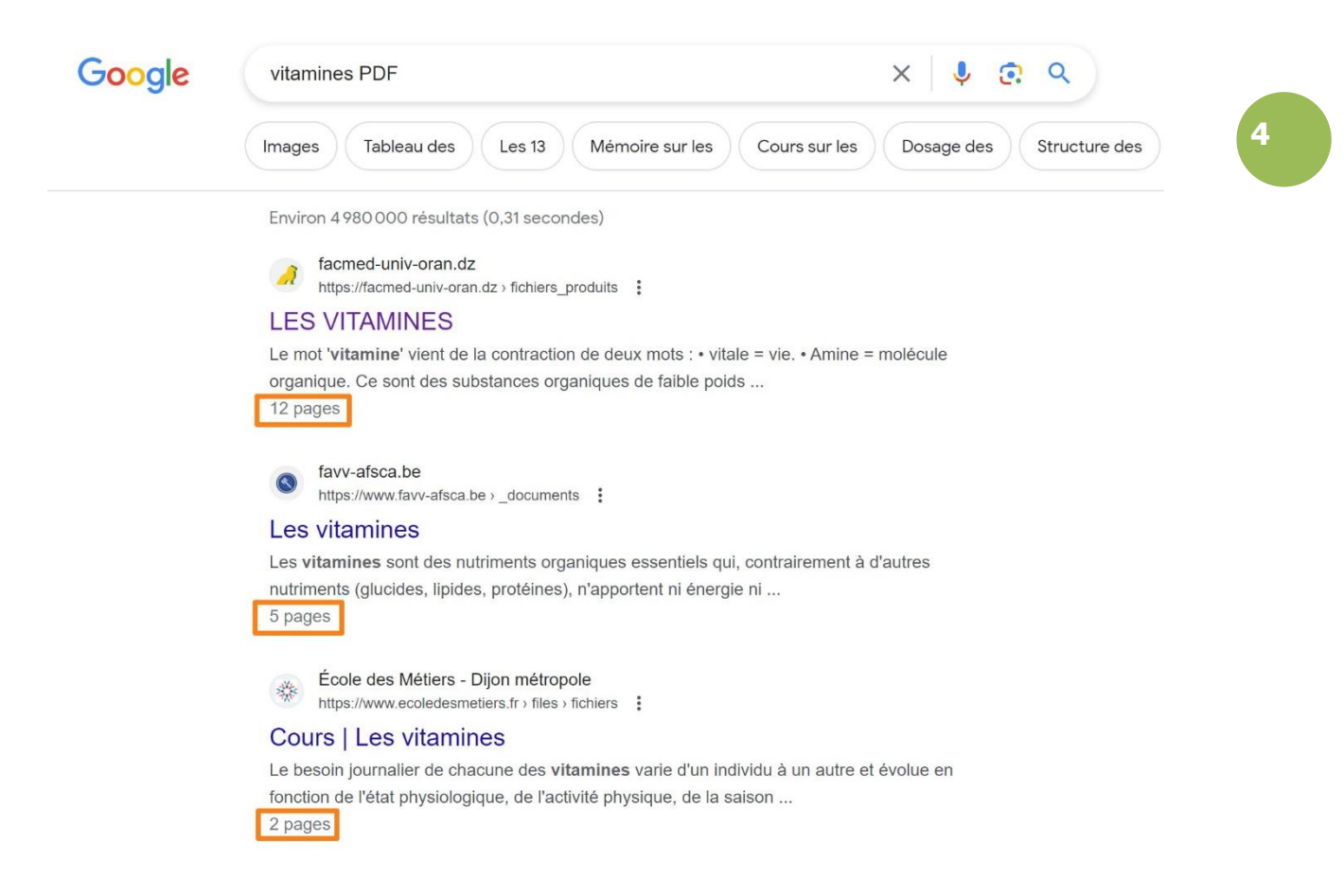

#### **Effectuer une recherche sur une phrase complète :**

Google analyse tous les mots de votre phrase pour effectuer sa recherche. Pour qu'il fasse la recherche en gardant l'ordre précis des mots de votre phrase, ajoutez simplement des guillemets.

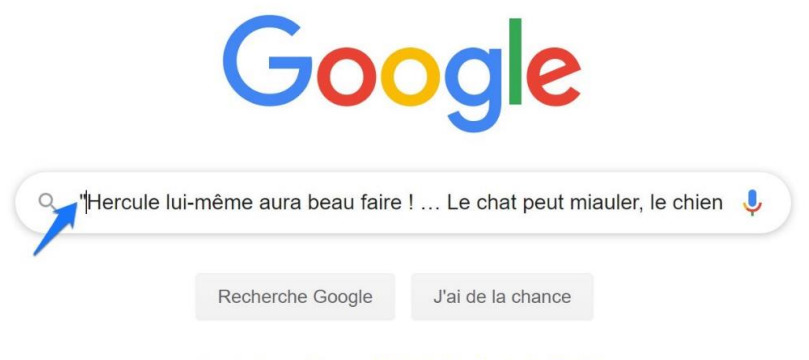

Google disponible en : Nederlands Deutsch English

Module 5 : Internet. Partie 4. Les recherches sur Internet avec Google

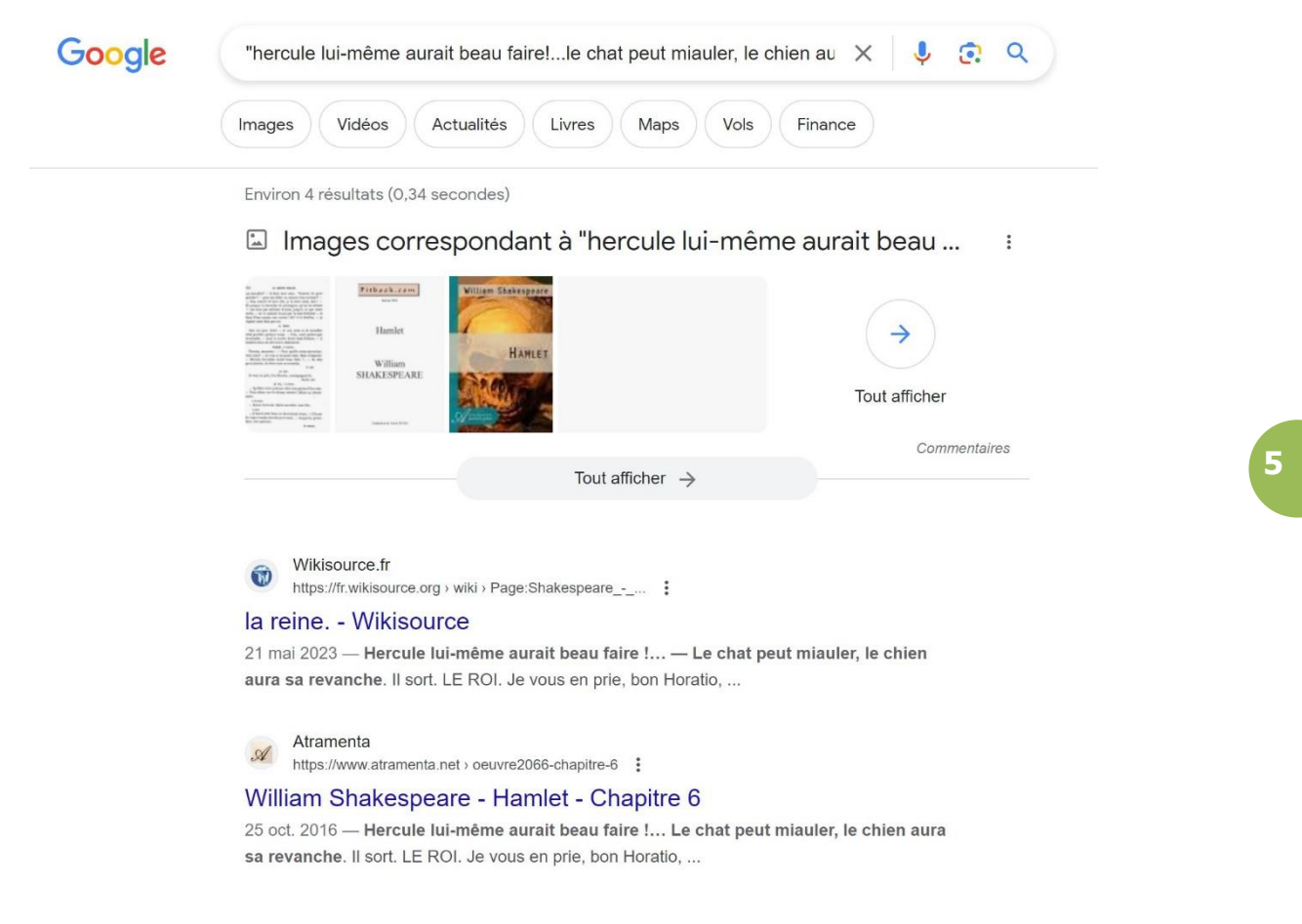

## Combler un trou de mémoire :

Vous cherchez par exemple l'auteur d'une citation mais vous avez oublié une partie de celle-ci. Placez un astérisque pour remplacer un mot ou un groupe de mots. Google lancera la recherche :

Un voyage de \* commence toujours par un premier pas.

| Google | Un voyage de * commence toujours par un premier pas. X 🌷 🔅 Q                                                                                                    |
|--------|----------------------------------------------------------------------------------------------------|
|        | Images Vidéos Produits Actualités Livres Maps Vols Finance                                                                                                    |
|        | Environ 108 000 000 résultats (0,55 secondes)                                                                                                    |
|        | « Un voyage de <mark>mille lieues</mark> commence toujours par un premier pas » -<br>Lao-Tseu. 20 août 2019                                                                                                    |
|        | Nomad Sister https://www.nomadsister.com > blog > articles > un-voya                                                                                                    |
|        | Un voyage de mille lieues commence toujours par un premier                                                                                                    |
|        | <ul> <li>À propos des extraits optimisés</li> <li>E Commentaires</li> </ul>                                                                                                    |
|        | Evene.fr<br>http://evene.lefigaro.fr > citation > voyage-mille-lieues                                                                                                    |
|        | Un voyage de mille lieues commence toujours par un premier<br>Un voyage de mille lieues commence toujours par un premier pas. de Lao-Tseu issue de<br>Tao Te King - Découvrez une collection des meilleures citations sur le |

## Suggestions de recherche :

Lorsque vous saisissez un mot, Google vous propose une liste de recherche (recherches effectuée par des internautes). Si un des termes correspond à ce que vous cherchez, cliquez. Cela évite de devoir taper toute une requête.

Exemple : vous cherchez une recette du tiramisu aux framboises. Saisissez **Tiramisu** dans le champ de recherche, Google affiche la liste des propositions, vous n'avez plus qu'à cliquer sur **Tiramisu Framboises**.

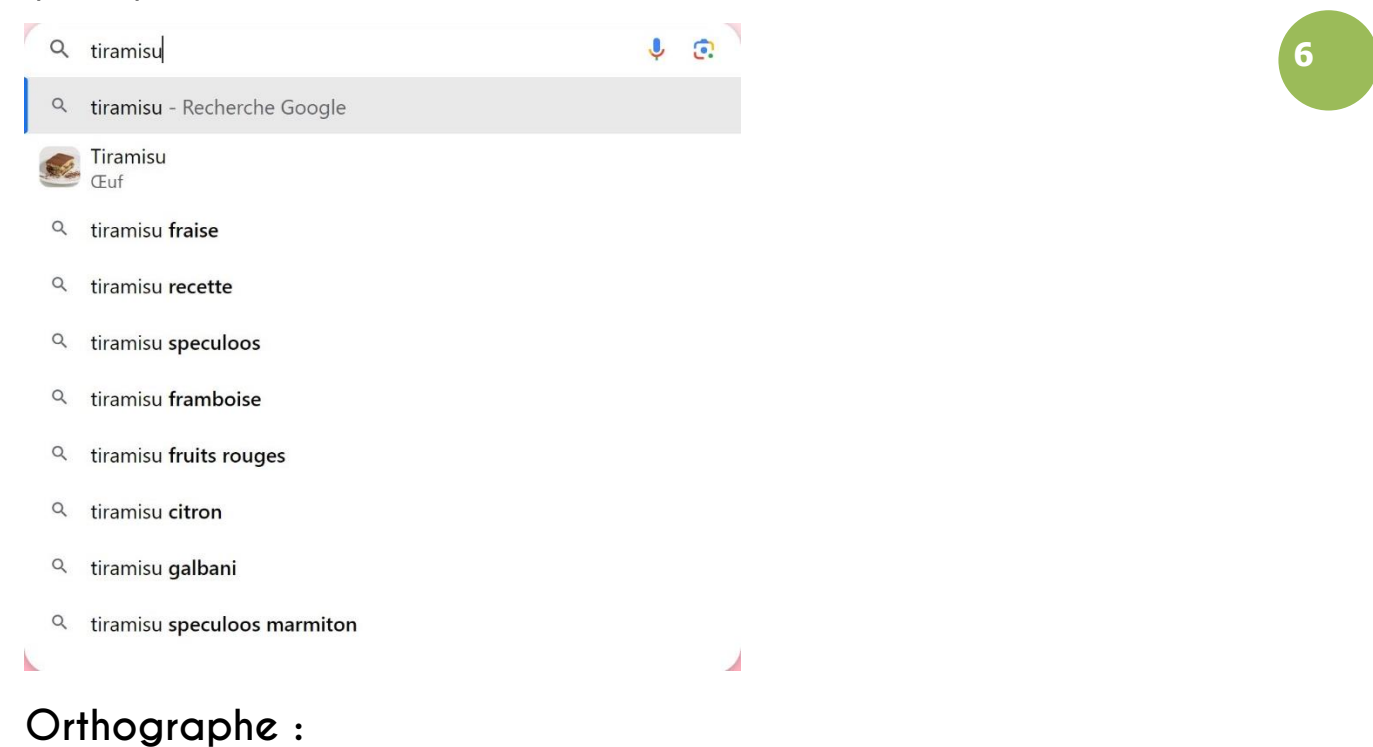

Si dans votre recherche il y a une faute d'orthographe, Google vous propose des résultats avec le mot corrigé :

| Google | tirramisu X 🌷 😨 Q                                                                                                    |
|--------|----------------------------------------------------------------------------------------------------|
|        | Images Vidéos Spéculoos Recette Recette facile Marmiton Chocolat Fraise                                                                                                   |
|        | Environ 103 000 000 résultats (0,31 secondes)                                                                                                    |
|        | Résultats pour <i>tiramisu</i><br>Essayez avec l'orthographe tirramisu                                                                                                    |
|        | Marmiton<br>https://www.marmiton.org > Recettes > dessert > tiramisu                                                                                                    |
|        | Tiramisu (recette originale)                                                                                                    |
|        | <b>Tiramisu</b> (recette originale) · Étape 1. oeuf · Étape 2. sucre roux · Étape 3.<br>mascarpone · Étape 4. Monter les blancs en neige et les incorporer délicatement à |
|        | la                                                                                                    |
|        | $\star \star \star \star \star$ Note : 4,8 · 2 752 avis · 15 min                                                                                                    |
|        | Tiramisu original · Tiramisu rapide · Tiramisu facile · Tiramisù                                                                                                    |

Bien sûr, vous pouvez également essayer la recherche avec l'orthographe que vous aviez indiquée : pour cela, cliquez sur **Essayer avec l'orthographe tirramisu**.

## Avoir accès au cache d'un site :

Ceci peut être utile si vous obtenez l'erreur 404. En accédant au cache d'un site vous pourrez consulter une version antérieure de celui-ci. Dans la page de résultats, cliquez sur les 3 petits points.

| epn-nivelles.org                                                                   |                                                      |
|------------------------------------------------------------------------------------|------------------------------------------------------|
| Espace Public Numérique de Niv                                                     | elles: Accueil                                       |
| Espace Public Numérique de <b>Nivelles</b> Ferm (fête de la communauté française). | eture de l' <b>EPN</b> le mercredi 27 septembre 2023 |
| Autres options                                                                     | ×                                                    |
| Partager       Image: Partager     Image: Enregistrer                              |                                                      |
| À propos de ce résultat                                                            |                                                      |
| https://www.epn-nivelles.org/                                                      |                                                      |
| Cliquez ensuite sur <b>En cache</b> .                                              | ,                                                    |
| Autres options                                                                     | ×                                                    |
| Partager                                                                           |                                                      |
| Commentaires En cache                                                              |                                                      |

#### **Recherches avec format adapté**

Certaines de vos demandes seront affichées différemment que par une liste de résultats de sites.

Par exemple :

# Météo :

|                                                                                       | lles                                                               |                                                    |                                                      |                                       |                                                 | ~ •                                                                    |                                     |
|---------------------------------------------------------------------------------------|--------------------------------------------------------------------|----------------------------------------------------|------------------------------------------------------|---------------------------------------|-------------------------------------------------|------------------------------------------------------------------------|-------------------------------------|
| ages A                                                                                | Actualités                                                         | Vidéos                                             | Livres                                               | Maps Ve                               | ols Fina                                        | nce                                                                    |                                     |
| nviron 1200                                                                           | 00 résultats                                                       | (0,35 seconde                                      | es)                                                  |                                       |                                                 |                                                                        |                                     |
| ésultats pou                                                                          | ur Nivelles ·                                                      | Choisir une zo                                     | ne :                                                 |                                       |                                                 |                                                                        |                                     |
| <b>A</b> 1                                                                            | l5 <sup>°c∣∘</sup>                                                 | Précipitations<br>Humidité : 879<br>Vent : 13 km/h | : 14%<br>%<br>1                                      |                                       |                                                 | me                                                                     | Météo<br>rcredi 13:00<br>Nuageux    |
| empérature                                                                            | Précipitat                                                         | ions Vent                                          |                                                      |                                       |                                                 |                                                                        |                                     |
| 15                                                                                    | 16                                                                 | 16                                                 | 13                                                   | 12                                    | 44                                              | 44                                                                     | 14                                  |
| 14:00                                                                                 | 17:00                                                              | 20:00                                              | 23:00                                                | 02:00                                 | 05:00                                           | 08:00                                                                  | 11:00                               |
| mer.                                                                                  | jeu.                                                               | ven.                                               | sam.                                                 | dim.                                  | lun.                                            | mar.                                                                   | mer.                                |
| -2                                                                                    | -2                                                                 |                                                    | -2                                                   | -2                                    | -2                                              |                                                                        |                                     |
|                                                                                       |                                                                    |                                                    |                                                      |                                       |                                                 |                                                                        |                                     |
| 17 ° 10 °                                                                             | 18 ° 13 °                                                          | 21 ° 14 °                                          | <b>23</b> ° 13 °                                     | <b>24</b> ° 13 °                      | 26 ° 14 °                                       | 23 ° 14 °<br>reather.com •                                             | 23 ° 14 °<br>Commentaires           |
| 17 ° 10 °<br><b>CUI :</b><br>0+65<br>ages Vic                                         | 18 ° 13 °<br>déos Pro                                              | 21 ° 14 °<br>duits Actu                            | 23°13°<br>ualités Ma                                 | 24 ° 13 °<br>aps Livre                | 26 ° 14 °<br><u>w</u><br>x<br>v                 | 23 ° 14 °<br>reather.com •                                             | 23 ° 14 °<br>Commentaires           |
| 17 ° 10 °<br><b>CUI:</b><br>)+65<br>ages Vic<br>viron 1930 0                          | déos Pro                                                           | 21 ° 14 °<br>duits Actu<br>ats (0,38 secor         | 23 ° 13 °<br>ualités Ma                              | 24 ° 13 °<br>aps Livre                | 26 ° 14 °                                       | 23 ° 14 °<br>reather.com •                                             | 23 ° 14 °<br>Commentaires           |
| 17 ° 10 °<br><b>CUI:</b><br>0+65<br>viron 1930 0<br>3                                 | 18 ° 13 °<br>déos Pro                                              | 21 ° 14 °<br>duits Actu<br>ats (0,38 secor         | 23 ° 13 °<br>ualités Ma                              | 24 ° 13 °<br>aps Livre                | 26 ° 14 °<br>                                   | 23 ° 14 °<br>reather.com •<br>Finance<br>89 + 6<br>15                  | 23 ° 14 °<br>Commentaires           |
| 17 ° 10 °<br><b>Cul :</b><br>0+65<br>viron 1930 0<br>©<br>Rad                         | déos Pro                                                           | 21 ° 14 °<br>duits Actu<br>ats (0,38 secon         | 23 ° 13 °<br>ualités Ma<br>ndes)                     | 24 ° 13 °<br>aps Livre                | 26 ° 14 °<br>×<br>vois<br>Vois                  | 23 ° 14 °<br>reather.com •<br>Finance<br>89 + 6<br>15<br>AC            | 23 ° 14 °<br>Commentaires           |
| 17 ° 10 °<br><b>cul :</b><br>0+65<br>viron 1930 0                                     | 18 ° 13 °<br>déos Pro<br>00 000 résult<br>Deg<br>sin               | 21 ° 14 °<br>duits Actu<br>ats (0,38 secon         | 23°13°<br>ualités Ma<br>ndes)<br>(<br>7              | 24 ° 13 °<br>aps Livre                | 26 ° 14 °<br>M<br>X<br>vols<br>%<br>9           | 23 ° 14 °<br>reather.com •                                             | 23 ° 14 °<br>Commentaires           |
| 17°10°<br><b>CUI:</b><br>0+65<br>viron 1930 0<br>Φ<br>Rad<br>Inv<br>π                 | 18 ° 13 °<br>déos Pro<br>00 000 résult<br>Deg<br>sin<br>cos        | 21 ° 14 °<br>duits Actu<br>ats (0,38 secon         | 23°13°<br>ualités Ma<br>ndes)<br>(<br>7<br>4         | 24 ° 13 °<br>aps Livre<br>)<br>8<br>5 | 26 ° 14 °<br>×<br>×<br>vols<br>%<br>9<br>6      | 23 ° 14 °<br>reather.com •<br>Finance<br>89 + 6<br>15<br>Acc<br>÷<br>× | 23 ° 14 °<br>Commentaires           |
| 17°10°<br><b>Cul:</b><br>0+65<br>17°00<br>19300<br>19300<br>Ω<br>Rad<br>Inv<br>π<br>e | 18 ° 13 °<br>déos Pro<br>00 000 résult<br>Deg<br>sin<br>cos<br>tan | 21 ° 14 °<br>duits Actu<br>ats (0,38 secon         | 23 ° 13 °<br>ualités Ma<br>ndes)<br>(<br>7<br>4<br>1 | 24 ° 13 °<br>aps Livre                | 26 ° 14 °<br>×<br>×<br>vols<br>%<br>9<br>6<br>3 | 23 ° 14 °<br>reather.com •<br>Finance<br>89 + 6<br>15<br>Acc<br>÷<br>× | $23 \circ 14 \circ$<br>Commentaires |

# Conversion monétaire :

| images                                                                                                 | Vidéos Maps                                              | Produits Actualités Livres Vols                                                                                                    |
|----------------------------------------------------------------------------------------------------|----------------------------------------------------------|----------------------------------------------------------------------------------------------------|
| nviron 9110000 rés                                                                                     | ultats (0,47 secondes)                                   |                                                                                                    |
| 7 Euro égal                                                                                            |                                                          | + Suivre                                                                                                    |
| 72,90 Do                                                                                               | ollar                                                    |                                                                                                    |
| américa                                                                                                | in                                                       | 1j 5j <mark>1m</mark> 1a 5a Max.                                                                                                    |
| 0 août, 11:45 UTC · Cla                                                                                | ause de non-responsabilité                               | 1,11                                                                                                    |
| 67                                                                                                    | Euro                                                     | 0 - 1,09                                                                                                    |
| 72.00                                                                                                  | Dollar américai                                          | 1,08                                                                                                    |
| 72,90                                                                                                  | Dollar americali                                         | 1,07                                                                                                    |
| nversion                                                                                               | métrique :                                               |                                                                                                    |
| nversion                                                                                               | métrique :                                               | × 🌷 😨 🤇                                                                                                    |
| nversion<br>O m en pieds<br>ages Vidéos                                                                | métrique :<br>Produits A                                 | X 🕹 💽 4<br>Actualités Livres Maps Vols Finance                                                                                                    |
| nversion<br>) m en pieds<br>ages Vidéos<br>viron 51900000                                              | métrique :<br>Produits A<br>résultats (0,32 secon        | X I Constant Constant |
| nversion<br>) m en pieds<br>ages Vidéos<br>viron 51900000                                              | <b>Métrique :</b><br>Produits A<br>résultats (0,32 secon | Actualités Livres Maps Vols Finance                                                                                                    |
| nversion<br>o m en pieds<br>ages Vidéos<br>viron 51900 000<br>Longueur                                 | <b>Métrique :</b><br>Produits A<br>résultats (0,32 secon | Actualités     Livres     Maps     Vols     Finance       Indes)                                                                                                    |
| nversion<br>) m en pieds<br>ages Vidéos<br>viron 51900000<br>Longueur<br>7                             | métrique :<br>Produits A<br>résultats (0,32 secon        | X I Contraction Contraction Co |
| nversion<br>) m en pieds<br>ages Vidéos<br>viron 51900000<br>Longueur<br>7<br>Mètre                    | métrique :<br>Produits A<br>résultats (0,32 secon        | X I Contraction Contraction Co |
| nversion<br>) m en pieds<br>) ges Vidéos<br>viron 51900000<br>Longueur<br>7<br>Mètre<br>Formule pour o | métrique :<br>Produits A<br>résultats (0,32 secon<br>0 = | Actualités Livres Maps Vols Finance   Actualités Livres Maps Vols Finance   Indes) Image: Constraint of the second second seco                                                                                                    |

# Traduction :

| arbre en anglais                          |                   |                    | × 🌷                  | <b>? Q</b>  |            |         |
|-------------------------------------------|-------------------|--------------------|----------------------|-------------|------------|---------|
| Images Liste Prononciation                | n Vidéos (        | Généalogique       | Feuille d Trans      | smission    | Bra        |         |
| Environ 75300000 résultats (0,34 s        | econdes)          |                    |                      |             |            |         |
| Langue détectée : Français                |                   | Anglais            |                      | •           |            |         |
| arbre                                     | ×                 | TREE               |                      |             |            |         |
| . <b>Ų(</b> )                             |                   | <b>□</b> ●)        | G                    |             |            |         |
|                                           |                   |                    |                      |             |            |         |
| Traductions de "arbre"                    |                   |                    |                      |             |            |         |
| nom                                       |                   |                    |                      |             |            |         |
| shaft                                     |                   |                    |                      |             |            |         |
| arbre, puits, manche, tut, cage, gain     | e                 |                    |                      |             |            |         |
| tree<br>arbre                             |                   |                    |                      |             |            |         |
|                                           |                   |                    |                      |             |            |         |
|                                           |                   | Ouvrir dans Goo    | ogle Traduction • Co | ommentaires |            |         |
| finition :                                |                   |                    |                      |             |            |         |
| définition algorithme                     |                   |                    |                      | ×           | <b>U</b> 📀 | Q       |
| Images Informatique                       | Instruction       | Tableau            | Procédure            | Synonyme    | e Collè    | ge      |
| Environ 5960000 résultats (               | (0,39 secondes)   |                    |                      |             |            |         |
| Définitions proposées par : <u>Dictio</u> | nnaires Le Robert | En savoir plus     |                      |             |            |         |
| algorithme     nom masculin               | e                 |                    |                      |             |            |         |
| Ensemble des règles opé                   | eratoires propres | à un calcul ; su   | ite de règles form   | melles.     |            |         |
|                                           |                   |                    |                      |             | Comme      | ntairea |
|                                           | Traduction        | ns et autres défir | nitions 🗸            |             |            |         |

10

Ro

# Vols/ trajet en voiture entre 2 lieux:

| corse paris                                                                                                    | × 🌷 😨 🤇                                                                                                    |
|----------------------------------------------------------------------------------------------------|----------------------------------------------------------------------------------------------------|
| Vols Images Train Distance                                                                                                    | Cuisine Actualités Maps Trajet Vidéos                                                                                                    |
| Environ 101000000 résultats (0,91 second                                                                                                    | des)                                                                                                    |
| Vols pour Paris                                                                                                    |                                                                                                    |
| Corse - Paris (tous les aéroports)                                                                                                    |                                                                                                    |
| De Ajaccio                                                                                                    | à partir de 208 €                                                                                                    |
| 19 vols sans escale par jour                                                                                                    | 1h 40min                                                                                                    |
| De Bastia                                                                                                    | à partir de 207 €                                                                                                    |
| 18 vols sans escale par jour                                                                                                    | 1h 40min                                                                                                    |
| De Figari                                                                                                    | à partir de 207 €                                                                                                    |
| 9 vols sans escale par jour                                                                                                    | 1h 45min                                                                                                    |
| · · · · · · · · · · · · · · · · · · ·                                                                                                    | Afficher plus                                                                                                    |
| ersonne célèbre (film, li                                                                                                    | vre, événements) :                                                                                                    |
| ersonne célèbre (film, lin<br><sup>Shakespeare</sup>                                                                                                    | vre, événements) :<br>× 😻 💿 ۹                                                                                                    |
| ersonne célèbre (film, li<br>shakespeare<br>nages Quotes Vidéos Macbeth Sonnets I                                                                                                    | vre, événements):<br>× Ve ce q<br>Hamlet Biography Ceuvres Biographie courte Tous les filtres -                                                                                                    |
| ersonne célèbre (film, lin<br>shakespeare<br>nages Quotes Vidéos Macbeth Sonnets I<br>inviron 326 000 000 résultats (0,64 secondes)                                                                                                    | vre, événements):<br>× Ve co q<br>Hamlet Biography Œuvres Biographie courte Tous les filtres +                                                                                                    |
| ersonne célèbre (film, li<br>shakespeare<br>nages Quotes Vidéos Macbeth Sonnets (<br>nviron 326 000 000 résultats (0,64 secondes)<br>William Shakespeare                                                                                                    | vre, événements):<br>× • • • • •<br>Hamlet Biography Œuvres Biographie courte Tous les filtres •                                                                                                    |
| ersonne célèbre (film, li<br>chakespeare<br>nages Quotes Vidéos Macbeth Sonnets (<br>nviron 326 000 000 résultats (0,64 secondes)<br>William Shakespeare<br>Dramaturge :                                                                                                    | vre, événements):<br>× • • • • •<br>Hamlet Biography Œuvres Biographie courte Tous les filtres •<br>Pièces de théâtre Poèmes                                                                                                    |
| ersonne célèbre (film, li<br>chakespeare<br>Tages Quotes Vidéos Macbeth Sonnets (<br>nviron 326 000 000 résultats (0,64 secondes)<br>William Shakespeare<br>Dramaturge :                                                                                                    | vre, événements):<br>X Ve Q Q<br>Hamlet Biography Œuvres Biographie courte Tous les filtres ~<br>Pièces de théâtre Poèmes<br>À propos                                                                                                    |
| ersonne célèbre (film, li<br>hakespeare<br>ages Quotes Vidéos Macbeth Sonnets d<br>nviron 326 000 000 résultats (0,64 secondes)<br>William Shakespeare<br>Dramaturge : Aperçu                                                                                                    | vre, événements):   ×   *   *   *   *   *   *   *   *   *   *   *   *   *   *   *   *   *   *   *   *   *   *   *   *   *   *   *   *   *   *   *   *   *   *   *   *   *   *   *   *   *   *   *   *   *   *   *   *   *   *   *   *   *   *   *   *   *   *   *   *   *   *   *   *   *   *   *   *   *   *   *   *   *   *   *   *   *   *   *   *   *   *   *   *   *   *   *   *    *   * <                                                                                                    |
| ersonne célèbre (film, li<br>hakespeare<br>ages Quotes Vidéos Macbeth Sonnets (<br>nviron 326 000 000 résultats (0,64 secondes)<br>William Shakespeare<br>Dramaturge :<br>Aperçu                                                                                                    | Vre, événements):         ×       •         Hamlet       Biography         Biography       CEuvres         Biographie courte       Tous les filtres •    Pièces de théâtre          Pièces de théâtre       Poèmes     propos William Shakespeare est un dramaturge, poète et ad anglais baptisé le 26 avril 1564 à Stratford-upon-Avor mort le 23 avril 1616 dans la même ville. Wikipédia Date/Lieu de naissance : avril 1564, Stratford-upor Provaume-Lini                                                                                                    |
| ersonne célèbre (film, li<br>hakespeare<br>ages Quotes Vidéos Macbeth Sonnets (<br>nviron 326 000 000 résultats (0,64 secondes)<br>William Shakespeare<br>Dramaturge :<br>Aperçu<br>Pièces de théâtre >                                                                                                    | Vre, événements):         ×       •         Hamlet       Biography         Biography       CEuvres         Biographie courte       Tous les filtres •         Pièces de théâtre       Poèmes         Pièces de théâtre       Poèmes         Â propos       William Shakespeare est un dramaturge, poète et ad anglais baptisé le 26 avril 1564 à Stratford-upon-Avon mort le 23 avril 1616 dans la même ville. Wikipédia         Date/Lieu de naissance : avril 1564, Stratford-upor Royaume-Uni       Date de décès : 23 avril 1616, Stratford-upon-Avon Royaume-Uni                                                                                                    |
| ersonne célèbre (film, li<br>hakespeare<br>lages Quotes Vidéos Macbeth Sonnets (<br>nviron 326 000 000 résultats (0,64 secondes)                                                                                                    | Vre, événements):   ×   *   *   *   *   *   *   *   *   *   *   *   *   *   *   *   *   *   *   *   *   *   *   *   *   *   *   *   *   *   *   *   *   *   *   *   *   *   *   *   *   *   *   *   *   *   *   *   *   *   *   *   *   *   *   *   *   *   *   *   *   *   *   *   *   *   *   *   *   *   *   *   *   *   *   *   *   *   *   *   *   *   *   *   *   *   *   *   *    *   * <                                                                                                    |
| ersonne célèbre (film, li<br>hakespeare<br>lages Quotes Vidéos Macbeth Sonnets (<br>nviron 326 000 000 résultats (0,64 secondes)<br>William Shakespeare<br>Dramaturge :<br>Pièces de théâtre ><br>Pièces de théâtre >                                                                                                    | Vree, événements):     ×   •   •   •   •   •   •   •   •   •   •   •   •   •   •   •   •   •   •   •   •   •   •   •   •   •   •   •   •   •   •   •   •   •   •   •   •   •   •   •   •   •   •   •   •   •   •   •   •   •   •   •   •   •   •   •   •   •   •   •   •   •   •   •   •   •   •   •   •   •   •   •   •   •   •   •   •   •   •   •   •   •   •   •   •   •   •   •   •   •   •<                                                                                                    |
| ersonne célèbre (film, li<br>hakespeare<br>Tages Quotes Vidéos Macbeth Sonnets<br>nviron 326 000 000 résultats (0,64 secondes)<br>William Shakespeare<br>Dramaturge :<br>Prices de théâtre ><br>Trices de théâtre >                                                                                                    | Image: Standard Standard Sta |
| ersonne célèbre (film, li         shakespeare         mages       Quotes       Vidéos       Macbeth       Sonnets       I         Environ 326 000 000 résultats (0,64 secondes)         Correr 22       Caraaturge : $Aperçu         VIIIIam ShakespeareDramaturge :       Aperçu         VIIIIam ShakespeareDramaturge :       Aperçu         View       Disconsered to the secondes)         VIIIIIIIIIIIIIIIIIIIIIIIIIIIIIIIIIIII$ | Image: Second Second                     |

# Lieu :

| mer du nord                                                               | x 🌷 🙃 🤇               | ٢                                                                                                    |
|---------------------------------------------------------------------------|-----------------------|----------------------------------------------------------------------------------------------------|
| Images Location Carte Belgique France Maps                                | Camping Vidéos Limite | Tous les filtres 💌 Outils S                                                                                                    |
| Environ 382 000 000 résultats (0,36 secondes)                             |                       |                                                                                                    |
| Wikipédia<br>https://fr.wikipedia.org > wiki > Mer_du_Nord                | 3                     | Norvège 2                                                                                                    |
| Mer du Nord                                                               | <b>E E</b>            |                                                                                                    |
| La mer du Nord est une mer épicontinentale de l'océan Atlantique, situ    | ée au nord-           | Boyaume-Ilni                                                                                                    |
| ouest de l'Europe, et qui s'étend sur une superficie d'environ 575 000 ki | m <sup>2</sup>        | Irlande Pologne                                                                                                    |
| Région de la mer du Nord · Portail · Rift de la mer du Nord               |                       | Allemagne                                                                                                    |
| Autres questions :                                                        |                       | Mer du Nord                                                                                                    |
| Où aller à la mer du Nord Belgique ?                                      | ~                     | 4,2 ★★★★ 4 261 avis Google ①                                                                                                    |
| Quels pays sont bordés par la mer du Nord ?                               | ~                     | La mer du Nord est une mer épicontinentale de l'océan Atlantique,<br>située au nord-ouest de l'Europe, et qui s'étend sur une superficie |
| Où commence et finit la mer du Nord ?                                     | ~                     | d'environ 575 000 km². Wikipédia<br>Profondeur moyenne : 95 m                                                                            |
| Où commence la Manche et la mer du Nord ?                                 | ~                     | Superficie : 575 000 km²                                                                                                    |
|                                                                           | Commentaires          | • Maximale : 700 m                                                                                                    |
|                                                                           |                       |                                                                                                    |
| 🖾 Images correspondant à mer du nord 🛛 🗄                                  |                       | Longueur : 960 km                                                                                                    |
| 🕜 mer baltique 🧢 océan atlantique 🥏 eau 🚎 cô                              | te belge 🔊 baleine 🗸  | Îles : Nista                                                                                                    |
|                                                                           |                       |                                                                                                    |

# Heures :

| heure japon                                           | × 🌷 💽 🤇                                   |
|-------------------------------------------------------|-------------------------------------------|
| France Images Tokyo Grand Prix                        | Priere Actualités Seconde Allemagne Cours |
| Environ 33400000 résultats (0,47 secondes)            |                                           |
| 20:53                                                 |                                           |
| mercredi 30 août 2023 (UTC+9)<br>Heure (Tokyo, Japon) |                                           |
|                                                       | Commentaires                              |
|                                                       |                                           |
| Les recher                                            | ches spécialisées :                       |

# Google Images :

Chercher une image par mot clé et filtrer par taille, type,...

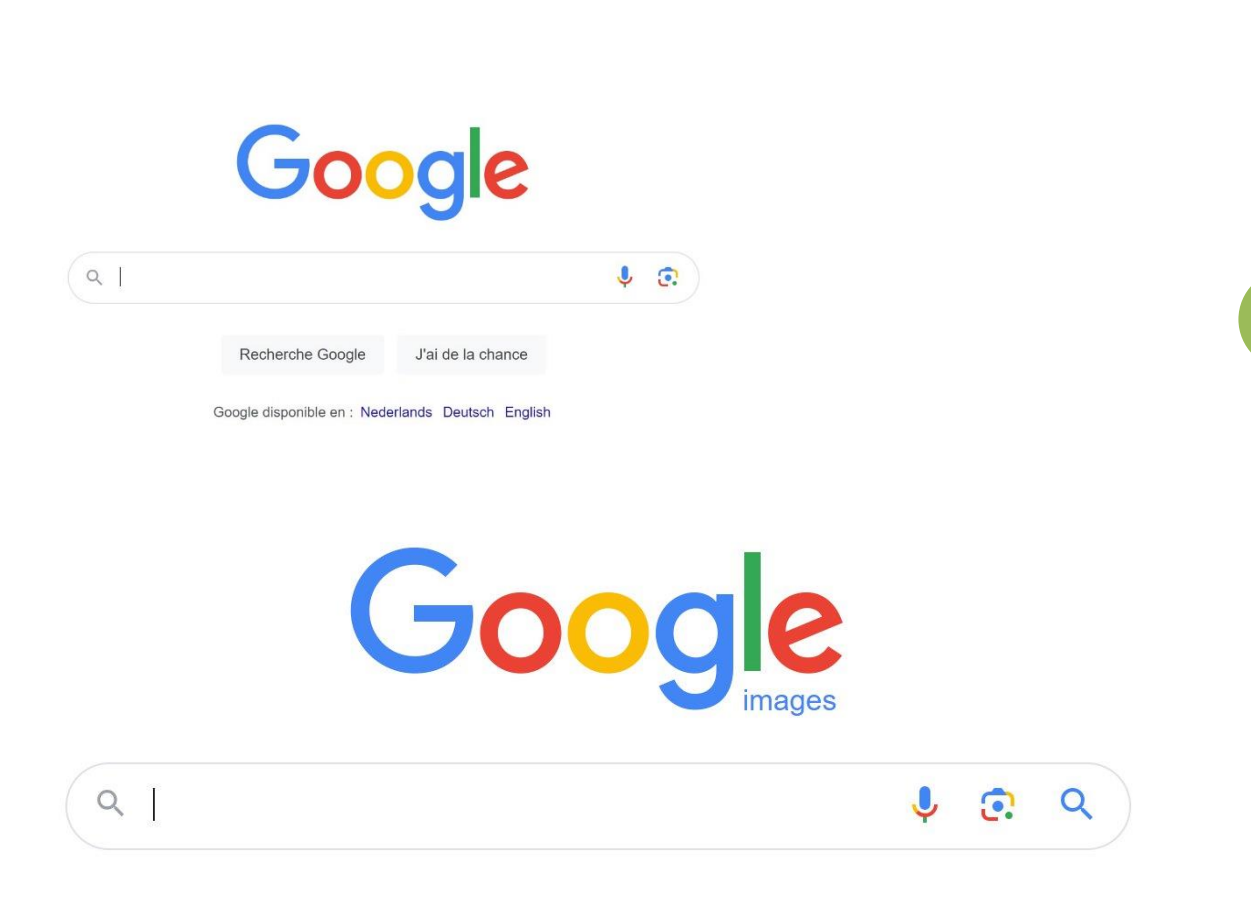

Google images fonctionne comme le moteur de recherche classique. Vous pouvez cliquer sur **Outils** pour préciser votre recherche. Vous trouverez des suggestions pour affiner votre recherche. Ensuite vous avez la liste des résultats.

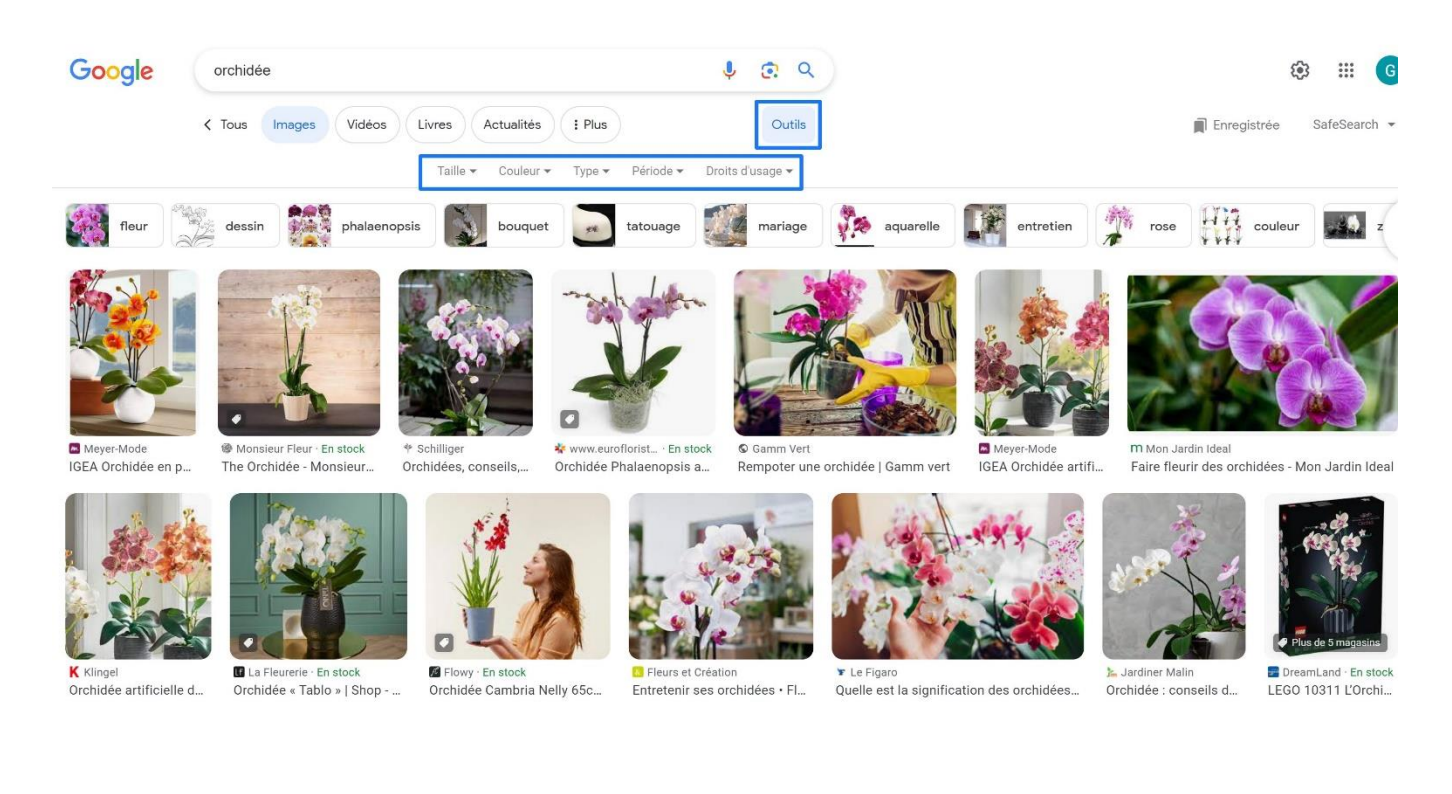

13

Gmail Images

#### **Recherche par images :**

Vous pouvez rechercher les images similaires à une autre. Il vous suffit de cliquer sur le petit appareil photo, présent à droite du champ de recherche.

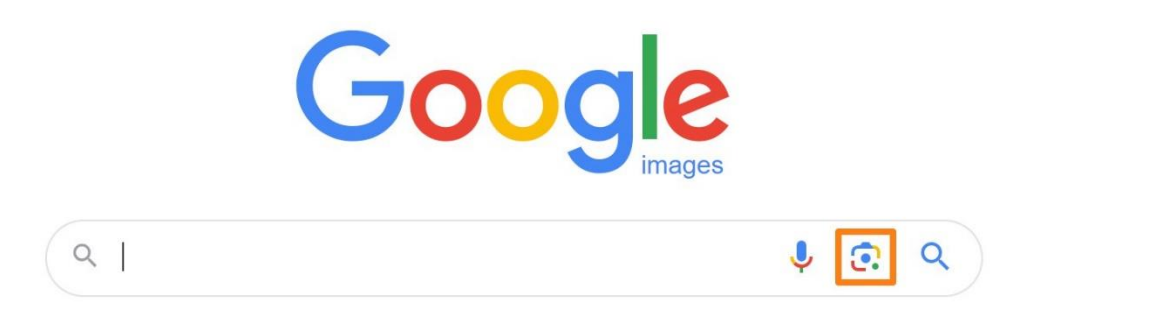

Ensuite vous pouvez choisir entre une image de votre ordinateur ou une image du web :

14

|                        | aites glisser une image ici ou<br><u>mportez un fichier</u> |
|------------------------|-------------------------------------------------------------|
|                        | OU                                                          |
| Coller le lien de l'im | age Rechercher                                              |

1) Importez votre fichier : cliquez sur le lien et sélectionnez l'image à importer. Notez que vous pouvez la glisser directement dans la fenêtre.

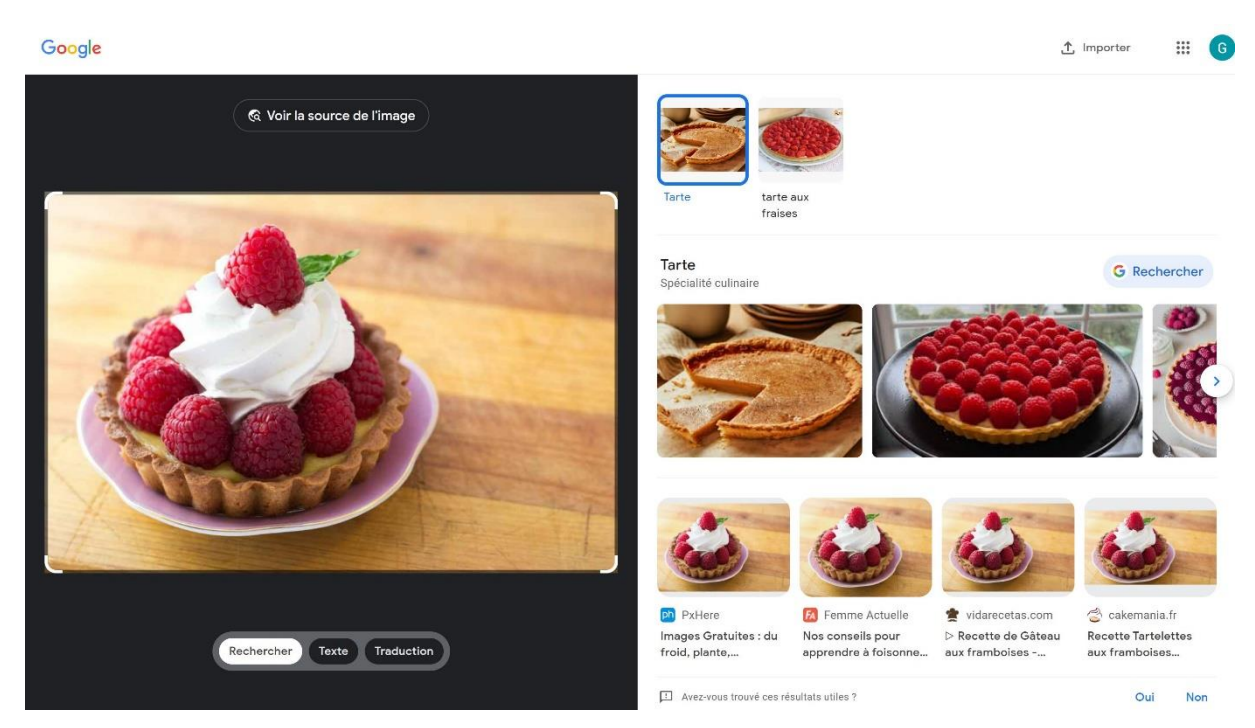

2) Via le lien URL de l'image. Collez le lien et cliquez sur Rechercher.

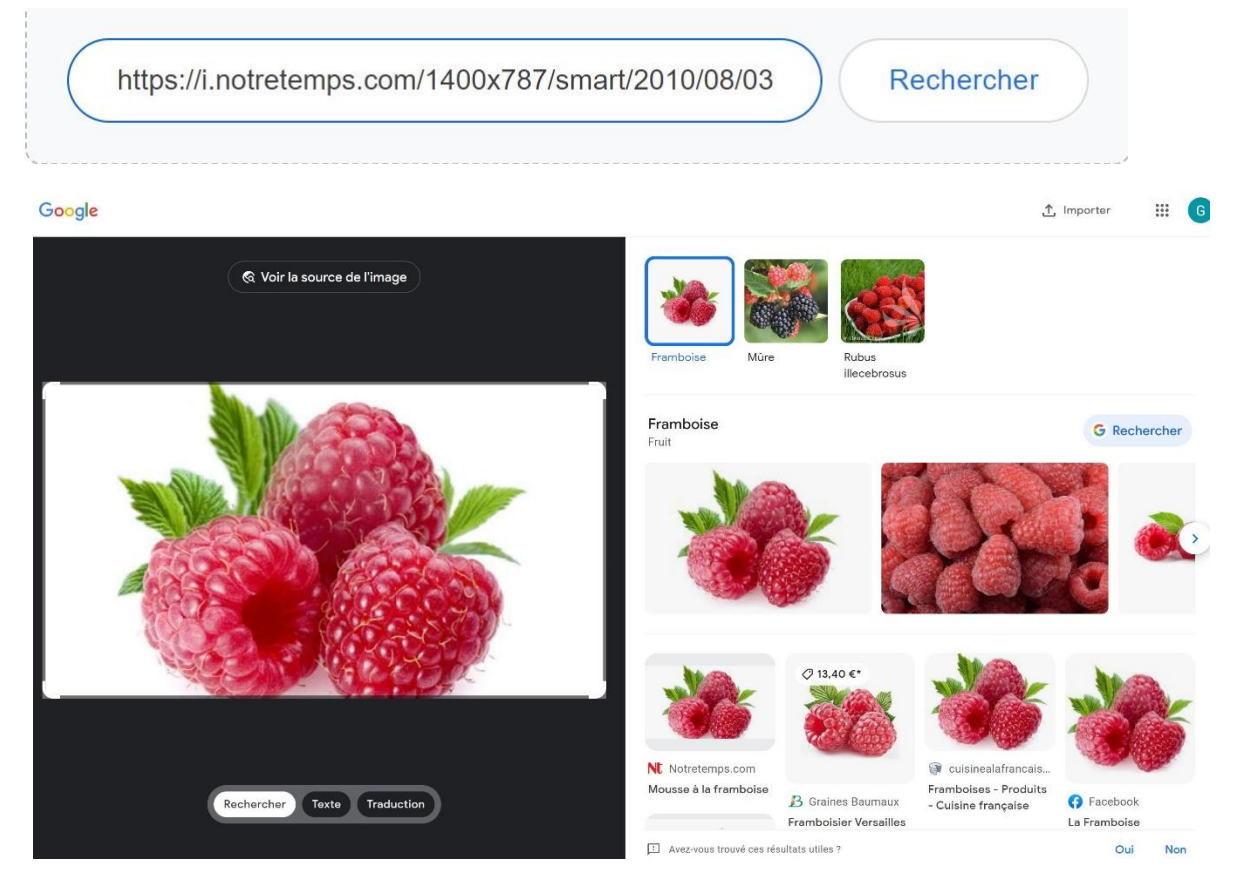

## Achats :

Pour indiquer à Google que vous souhaitez faire un achat, cliquez sur **Produit**.

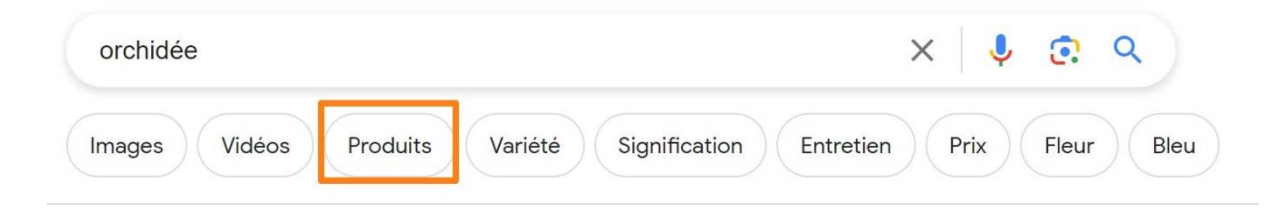

# Google Maps :

Service de cartographie complet. Vous pourrez y trouver n'importe quel lieu, n'importe quelle adresse. 3 vues disponibles : carte routière, street view et vue satellite. Google Maps peut aussi trouver des entreprises et créer des itinéraires.

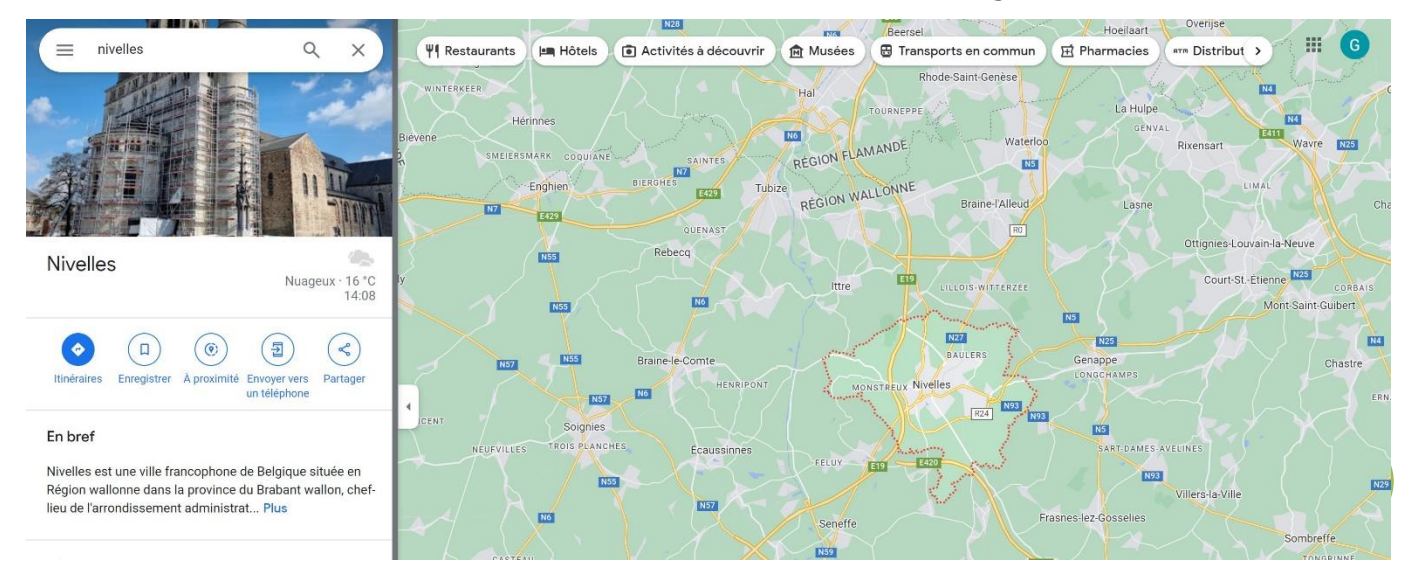

## Google Vidéos :

Vous y trouverez des vidéos sur votre recherche.

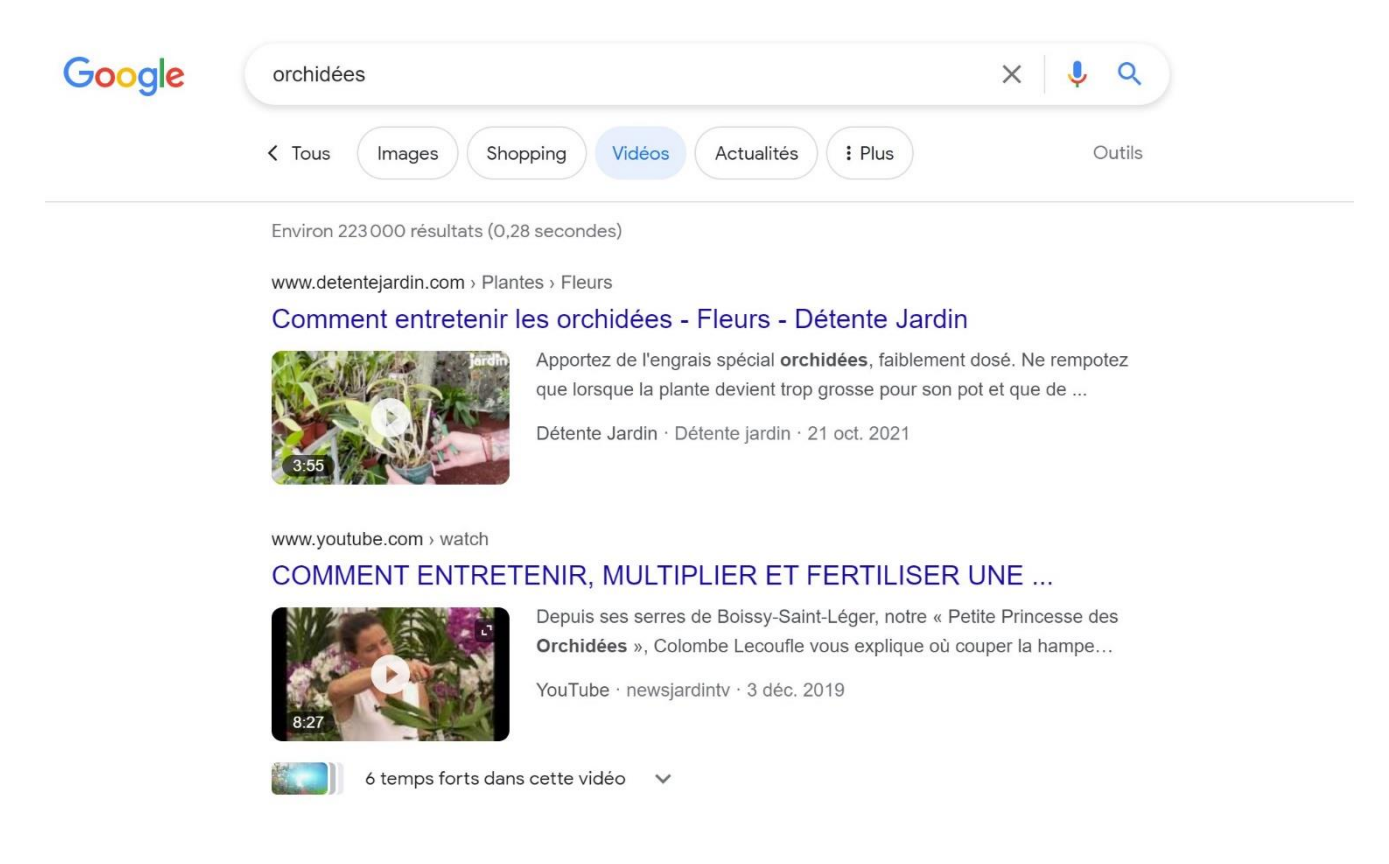

## Google Actualités :

Toujours le même principe, selon votre recherche, découvrez des articles qui traite de ce sujet.

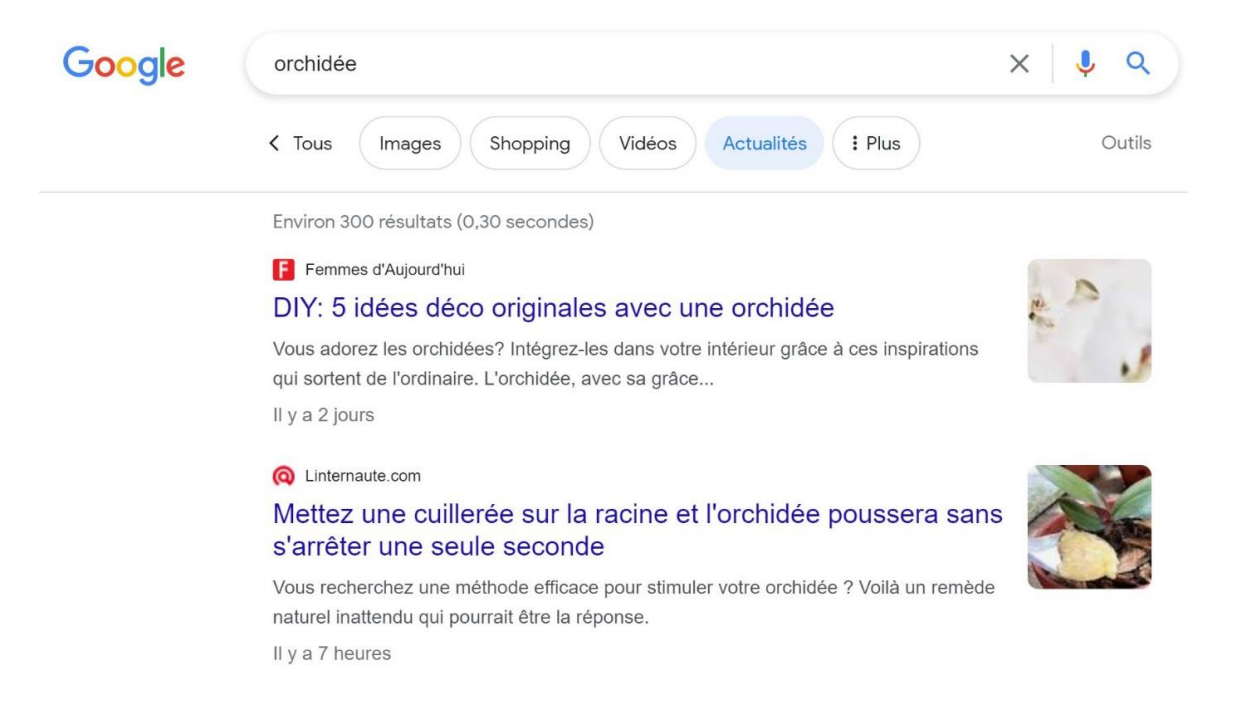

# Google Flights :

Cherchez un vol n'importe où dans le monde. Vous pouvez comparer les différentes compagnies et filtrer vos recherches (prix, escales,...).

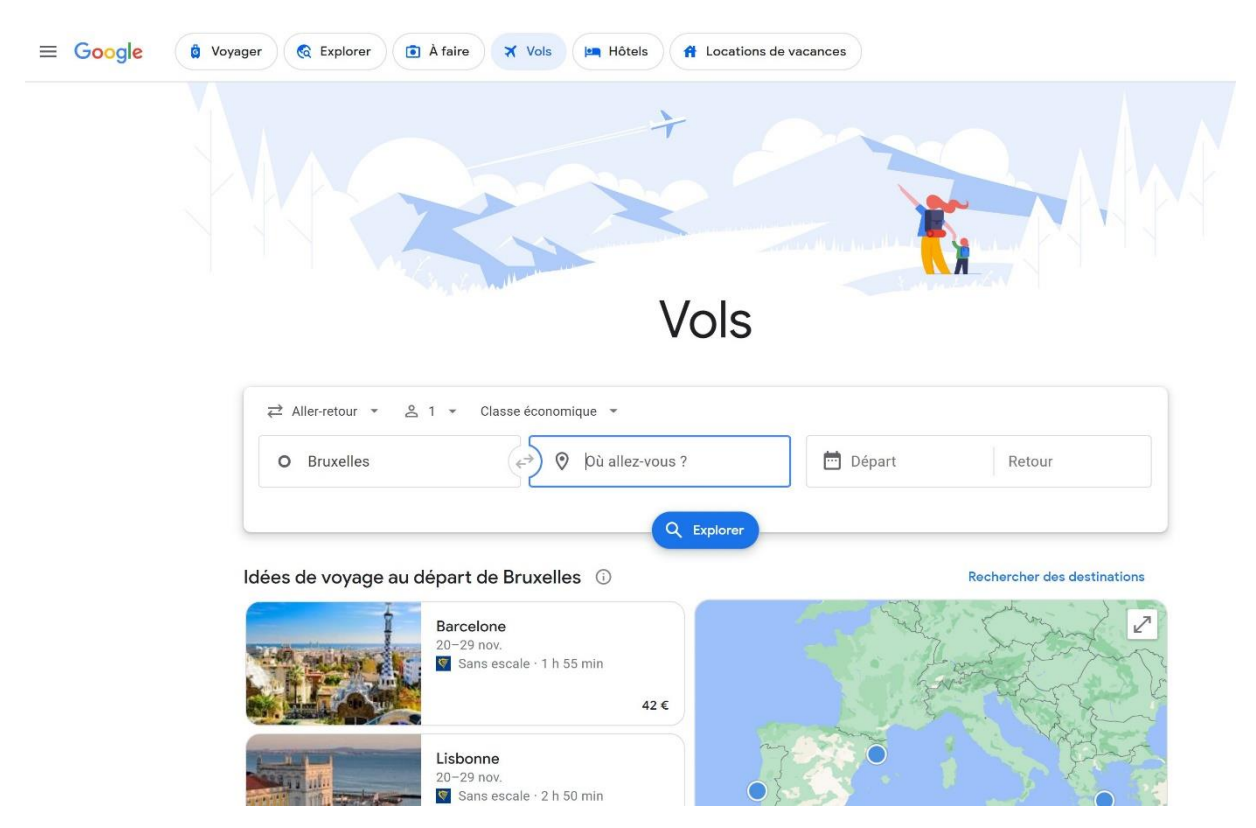

## Google Finances :

Pour suivre le cours d'actions et de devises.

| COMPARER LES MARCHES                                                                             | Etats-Unis                    | urope Asie                                                   | Devises Cry                                            | ptomonnaie                               | Marc             | hé à terme        |                                                                                                    |                       |
|--------------------------------------------------------------------------------------------------|-------------------------------|--------------------------------------------------------------|--------------------------------------------------------|------------------------------------------|------------------|-------------------|----------------------------------------------------------------------------------------------------|-----------------------|
| ▶ DAX -0,27 %<br>15887,44 -43,44                                                                 | ↑ <b>FTSE 100</b><br>7 492,46 | +0,37 %<br>+27,47                                            | <b>CAC 40</b> -0,16<br>7 361,41 -12,                   |                                          | BEX 35<br>576,80 | -0,046 %<br>-4,40 | ✔ Euro Stoxx 50 -0,26 %<br>4315,31 -11,16                                                                                                    |                       |
|                                                                                                  | ٩                             | Recherchez c                                                 | les actions, des                                       | FNB et plus                              | encore           |                   |                                                                                                    |                       |
| Vous pourriez être inté                                                                          | èressé par ces                | actions 🛈                                                    |                                                        |                                          |                  |                   | Créez un portefeuille pour regrou                                                                                                    | iper tous             |
| Tel A Tocla                                                                                      |                               | 25710 ¢                                                      | 10 26 \$                                               | A760 %                                   | Æ                |                   | vos investissements                                                                                                    |                       |
| TSLA Tesla                                                                                       |                               | 257,18 \$                                                    | +18,36 \$                                              | ↑7,69 %<br>↑2 18 %                       | • (+)            |                   | vos investissements<br>+ Nouveau portefeuille                                                                                                    |                       |
| TSLA Tesla<br>AAPL Apple                                                                         |                               | 257,18 \$<br>184,12 \$<br>4 497,63                           | +18,36 \$<br>+3,93 \$<br>+64,32                        | ↑7,69 %<br>↑2,18 %                       | • •              |                   | vos investissements<br>+ Nouveau portefeuille                                                                                                    |                       |
| TSLA Tesla<br>AAPL Apple<br>INDICE S&P 500<br>AMZN Amazon.com.be                                 |                               | 257.18 \$<br>184,12 \$<br>4 497,63<br>134,91 \$              | +18,36 \$<br>+3,93 \$<br>+64,32<br>+1,77 \$            | ↑7,69 %<br>↑2,18 %<br>↑1,45 %            | · •              | Tend              | vos investissements<br>+ Nouveau portefeuille<br>dances du marché<br>ndices boursiers . I Valeurs les plus                                           | actives               |
| TSLA Tesla<br>AAPL Apple<br>(INDICE) S&P 500<br>AMZN Amazon.com.be<br>(INDICE) Dow Jones Industr | rial Aver                     | 257,18 \$<br>184,12 \$<br>4 497,63<br>134,91 \$<br>34 852,67 | +18,36 \$<br>+3,93 \$<br>+64,32<br>+1,77 \$<br>+292,69 | ↑7,69 %<br>↑2,18 %<br>↑1,45 %<br>↑1,33 % |                  | Tend              | vos investissements<br>+ Nouveau portefeuille<br>dances du marché<br>ndices boursiers<br>alt Valeurs les plus<br>Actions en baisse<br>Caders pour le | s actives<br>e climat |

18

#### Module 5 : Internet. Partie 4. Les recherches sur Internet avec Google

Les outils de recherche

Lors de vos recherches, vous pouvez filtrer les résultats grâces à différents outils :

#### Recherche classique :

Toutes les langues 🔹 Date indifférente 💌 Tous les résultats 💌

#### - Langue :

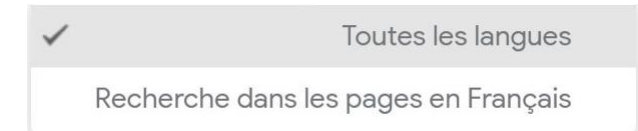

#### - Date :

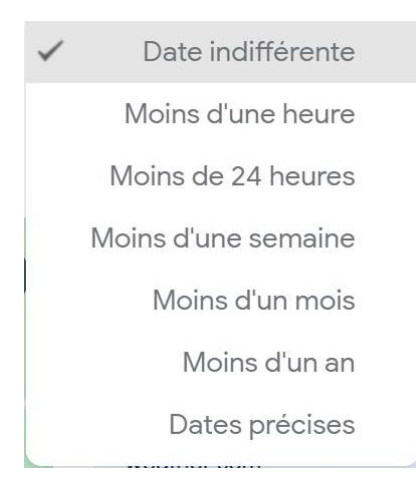

Si vous cliquez sur **Dates précises**, vous pourrez saisir vous-même les dates de début et de fin de période pour votre recherche.

| Dates | precises |     |    |     |       |     |    |    |
|-------|----------|-----|----|-----|-------|-----|----|----|
| De    |          | «   |    | aoi | ût 20 | 023 |    |    |
|       |          |     | Μ  | М   | J     | V   | S  | D  |
| À     |          | 31  | 1  | 2   | 3     | 4   | 5  | 6  |
|       |          | - 7 | 8  | 9   | 10    | 11  | 12 | 13 |
|       |          | 14  | 15 | 16  | 17    | 18  | 19 | 20 |
|       | OK       | 21  | 22 | 23  | 24    | 25  | 26 | 27 |
|       |          | 28  | 29 | 30  | 31    | 1   | 2  |    |
|       |          | 4   |    |     | 7     |     |    | 10 |

#### Recherche Images :

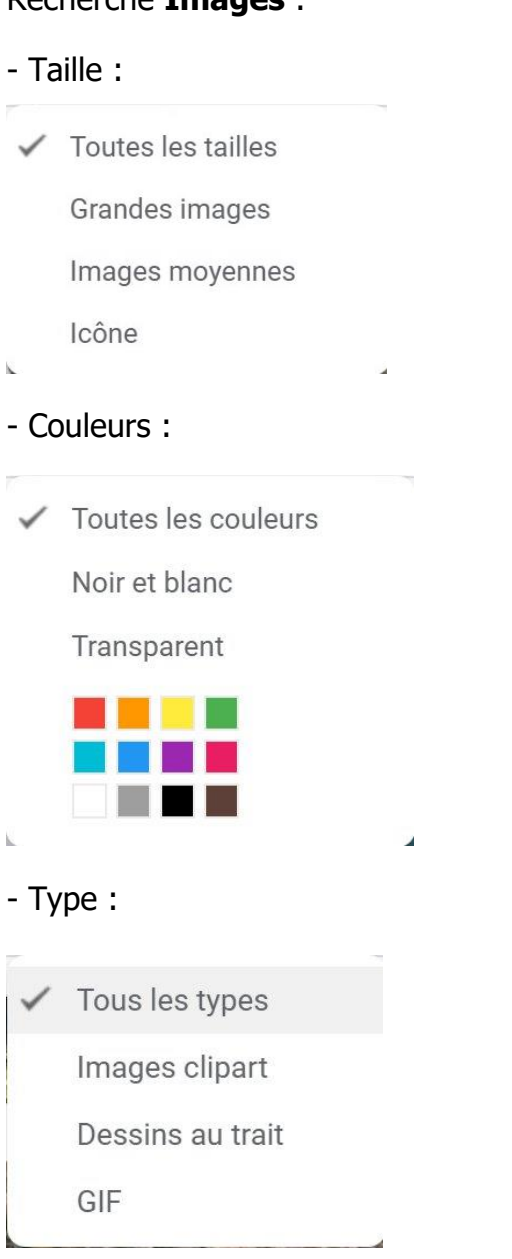

- Période :

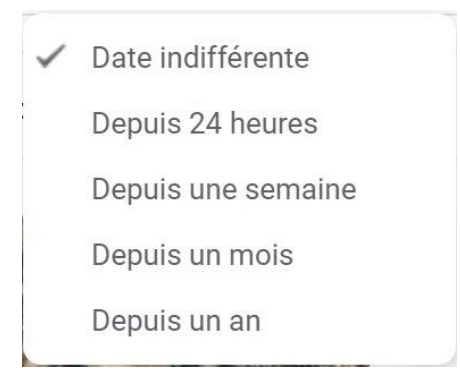

#### - Droits d'usage :

🗸 Tous

Licences Creative Commons

Licences commerciales et d'autres types

## SafeSearch

Il s'agit d'un filtre prévu pour bloquer l'affichage de contenus explicites sur le moteur de recherche Google.

Cliquez sur SafeSearch et faites votre choix.

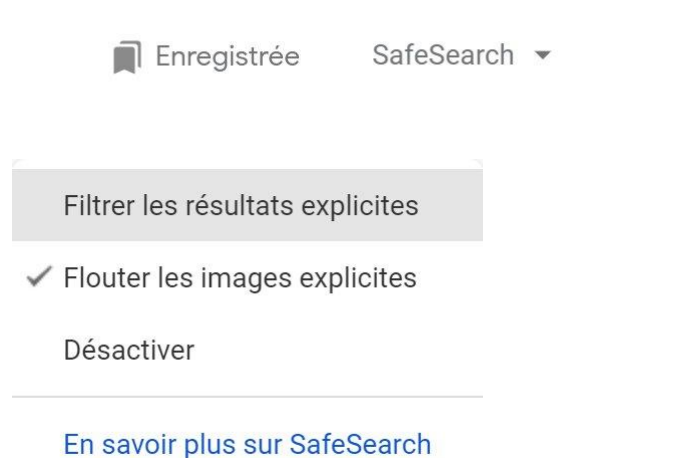

20

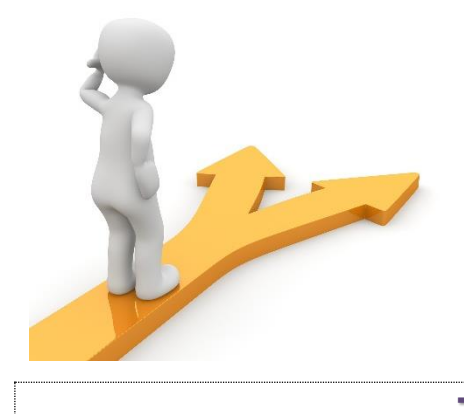

# Table des matières

| Recherches efficaces                              | 2  |
|---------------------------------------------------|----|
| Astuces pour vos recherches                       | 2  |
| Précision :                                       | 2  |
| Google ne prend pas en compte :                   | 2  |
| Affiner ses recherches :                          | 2  |
| Exclure des mots de votre recherche :             | 3  |
| Rechercher dans une plage de nombres :            | 3  |
| Rechercher un type de fichier spécifique :        | 4  |
| Effectuer une recherche sur une phrase complète : | 4  |
| Combler un trou de mémoire :                      | 5  |
| Suggestions de recherche :                        | 6  |
| Orthographe :                                     | 6  |
| Avoir accès au cache d'un site :                  | 7  |
| Recherches avec format adapté                     | 7  |
| Météo :                                           | 8  |
| Calcul :                                          | 8  |
| Conversion monétaire :                            | 9  |
| Conversion métrique :                             | 9  |
| Traduction :                                      | 10 |
| Définition :                                      | 10 |
| Vols/ trajet en voiture entre 2 lieux:            | 11 |
| Personne célèbre (film, livre, événements) :      | 11 |
| Lieu :                                            | 12 |

| Heures :                      | 12 |
|-------------------------------|----|
| Les recherches spécialisées : | 12 |
| Google Images :               | 12 |
| Recherche par images :        | 14 |
| Achats :                      | 15 |
| Google Maps :                 | 15 |
| Google Vidéos :               | 16 |
| Google Actualités :           | 16 |
| Google Flights :              | 17 |
| Google Finances :             | 17 |
| Les outils de recherche       | 18 |
| SafeSearch                    | 20 |
| Table des matières            | 21 |